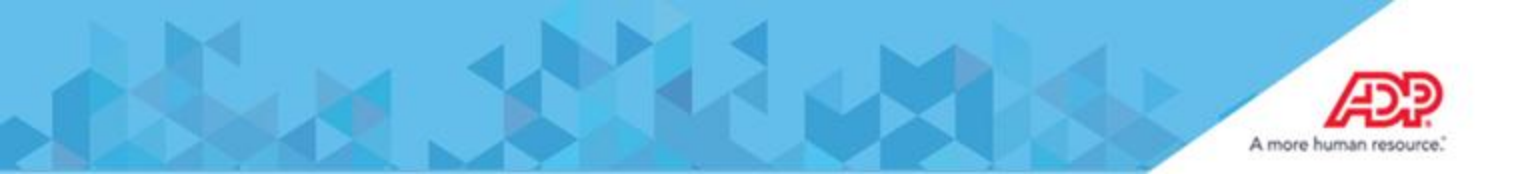

## Going Mobile with MyView Mobile App

## **Initial Registration**

This simple guide for end-users explains the steps required for an employee to connect to GlobalView *MyView* via mobile.

1. Log on to the *MyView* portal

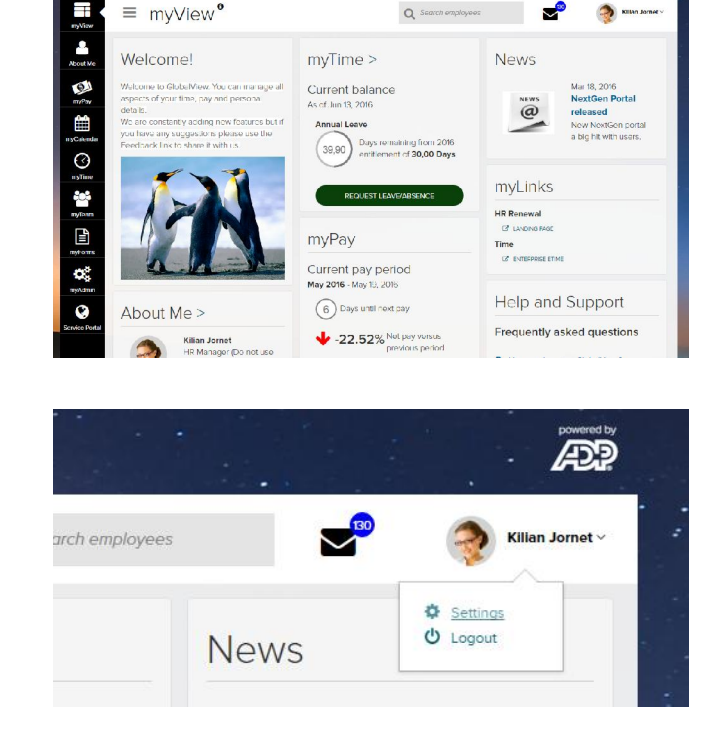

2. Go to **Settings** and look for the **Go Mobile** tile.

If you receive this error: Disregard and continue next step.

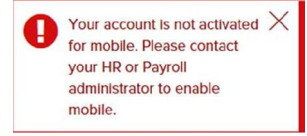

3. Enter/create your **Mobile ID** twice to ensure accuracy.

If your Mobile ID defaults to your e-mail address it may be used or you can choose another ID but it will be validated by the system for duplicates.

If you have <u>DEFAULT@GM.COM</u> you must create new Mobile ID.

Your mobile ID must meet the following conditions:

- Maximum length: 241 characters.
- It can only support the following characters: letters, digits 0-9, sign(@), period(.), dash(-) or underscore(\_).

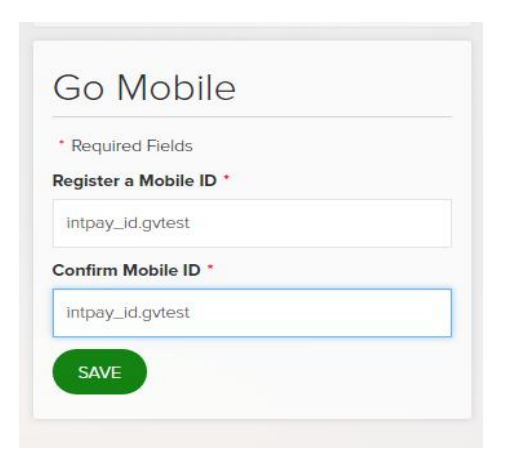

æ

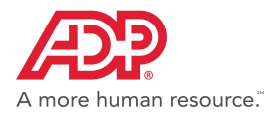

4. Do not leave the application while registering (follow the instruction given by the message).

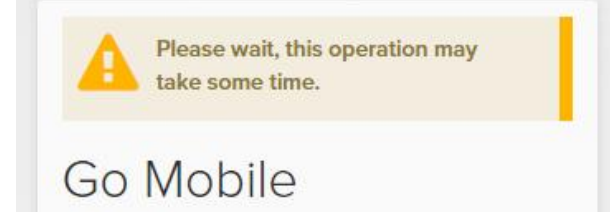

5. After successful ID selection, enter a **New password** which has to meet the following conditions:

| The <mark>p</mark> asswo                 | ord must follow the rules below:         |
|------------------------------------------|------------------------------------------|
| M <mark>ini</mark> mum nu                | mber of characters: 8                    |
| Maximum ni                               | umber of characters: 16                  |
| Maximum ni                               | umber of repeating characters : 3        |
| Contain <mark>at</mark> le               | east 1 numeric character                 |
| Contain at le                            | east <mark>1</mark> alpha character      |
| Contain at le<br>_ <mark>\$*/+=%)</mark> | east 1 special character; (,;;?.!&\"'()- |
| • Required                               | Fields                                   |
| Mobile ID:                               |                                          |
| New passw                                | ord *                                    |
|                                          |                                          |
| Repeat new                               | / password *                             |
|                                          |                                          |

6. Successful completion of the registration process is confirmed by a message.

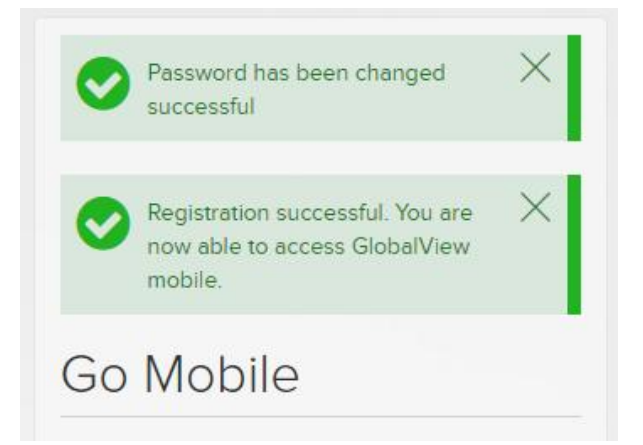

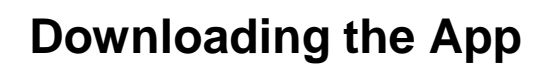

You can skip the **Download App** step if you have already downloaded the ADP Mobile App but you must use your **newly** created **Mobile ID** to view your pay slips.

Once you have registered your mobile ID online, you can download the **ADP Mobile Solutions** app for free from the Apple App Store (for iPhones), Google Play Store (for Android phone devices).

You can also access the mobile service directly on the following link <u>http://mobile.adp.com</u> via the browser of your iPhone, Windows phone, Android or Blackberry device.

## **First Logon on Mobile**

1. Access the mobile service and enter your **User ID**, which is identical to the **Mobile ID** set previously in the portal.

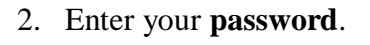

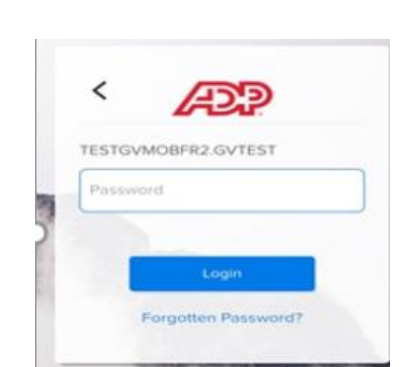

Save My User ID

Forgotten User ID?

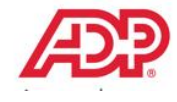

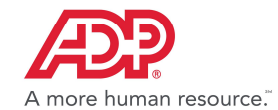

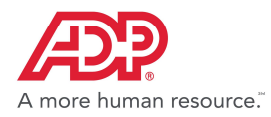

3. Click **Accept** to agree to the terms of use.

Decline Accept

- 4. You have arrived at the mobile Springboard. *Congratulations you are now mobile!*
- 5. Tap the **Pay** icon to access and see your available payslips

| ●○○○ vodafone ES                  |                       | VPN       | ∦ 30%∎  |
|-----------------------------------|-----------------------|-----------|---------|
| <b>≡</b> A                        | DP Mot                | oile      | 503     |
|                                   |                       |           |         |
| Last visit on 10<br>Hyderabad, Te | Sep 2015 0<br>langana | 9:34 from |         |
| ,,,,                              |                       |           |         |
| Pay                               |                       |           | $\sim$  |
|                                   |                       | View      | Details |
|                                   |                       |           |         |
|                                   |                       |           |         |
|                                   |                       |           |         |
|                                   |                       |           |         |
|                                   |                       |           |         |
|                                   |                       |           |         |
|                                   |                       |           |         |
|                                   |                       |           |         |
|                                   |                       |           |         |
|                                   |                       |           |         |
|                                   |                       |           |         |
|                                   |                       |           |         |

## **Password Changes**

The following section describes the necessary steps to change the Password for the Mobile User.

1. Log on to the *MyView* portal.

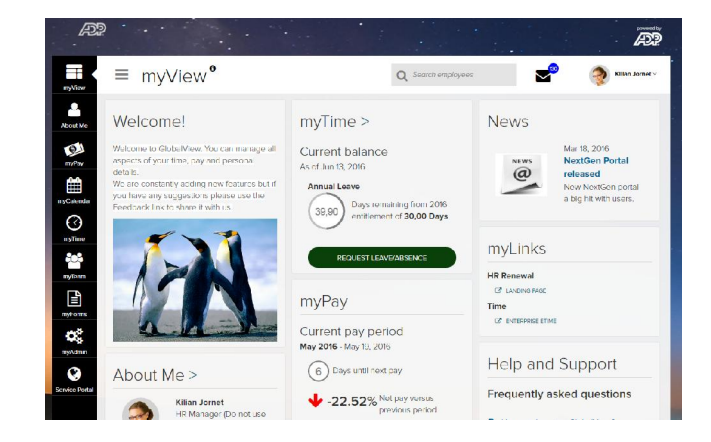

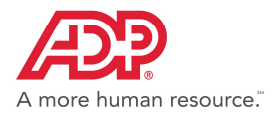

2. Go to **Settings** and look for the **Go Mobile** tile.

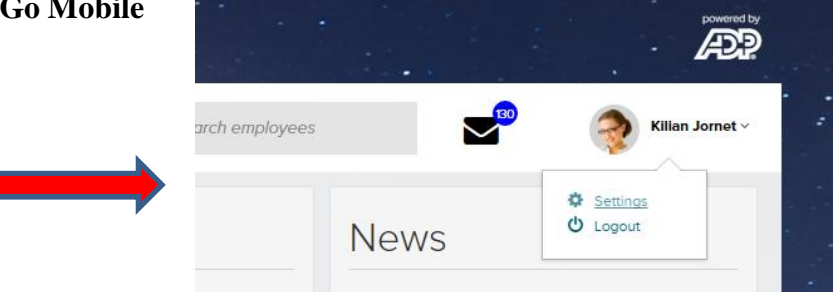

3. Enter the New password twice.

Note: The previous password for mobile is not requested as you have already entered a password to access **MyView** Portal.

| 4. | A successful password reset is confirmed by | r |
|----|---------------------------------------------|---|
|    | a message                                   |   |

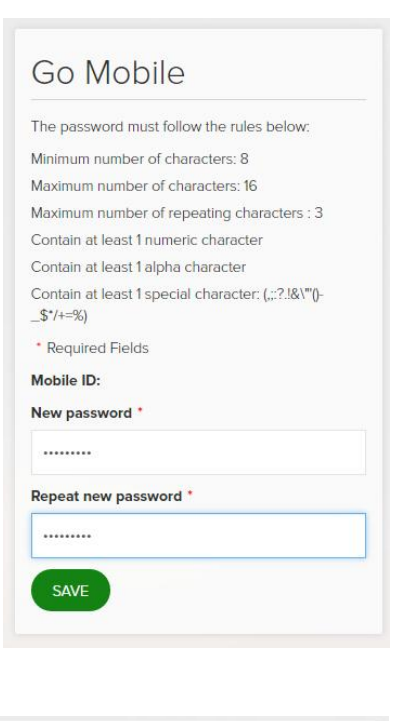

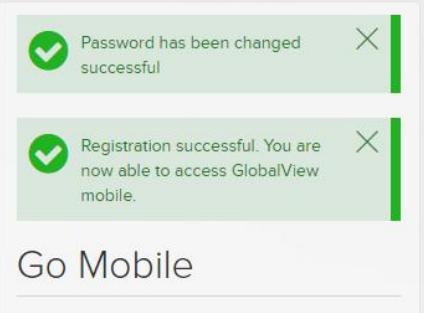

•